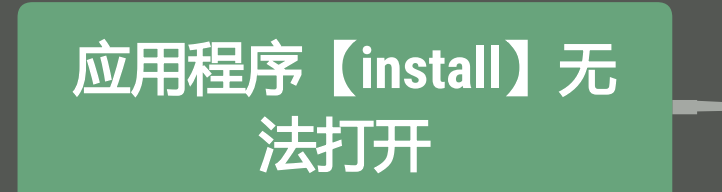

|                  | ? |
|------------------|---|
| 应用程序"Install"无法打 |   |
| 好                |   |
|                  |   |
|                  |   |

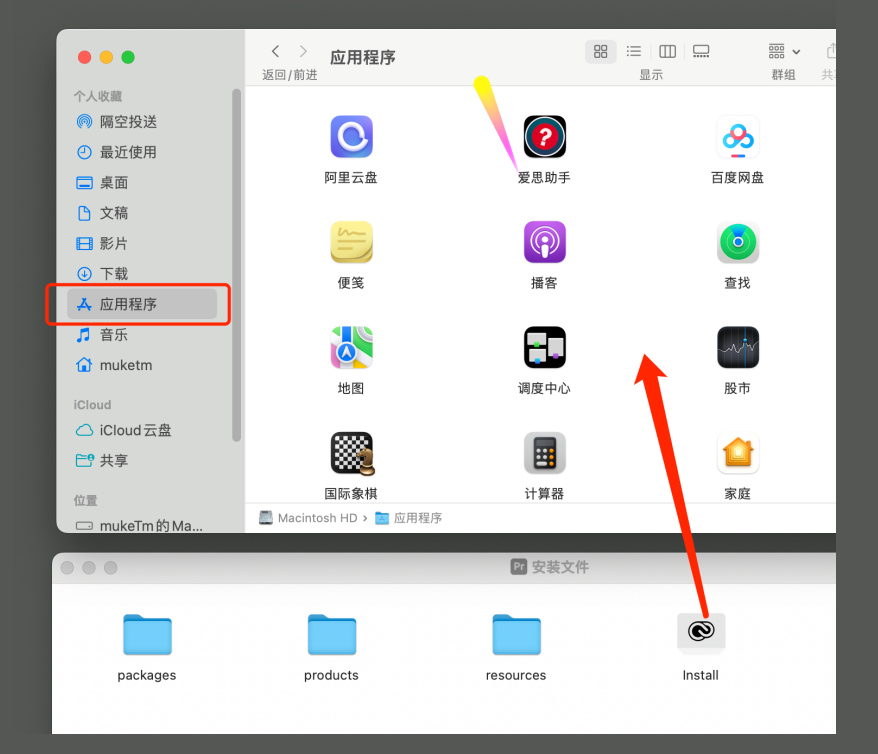

第一:打开访达——应用程序 把不能打开的这个拉进应用程序

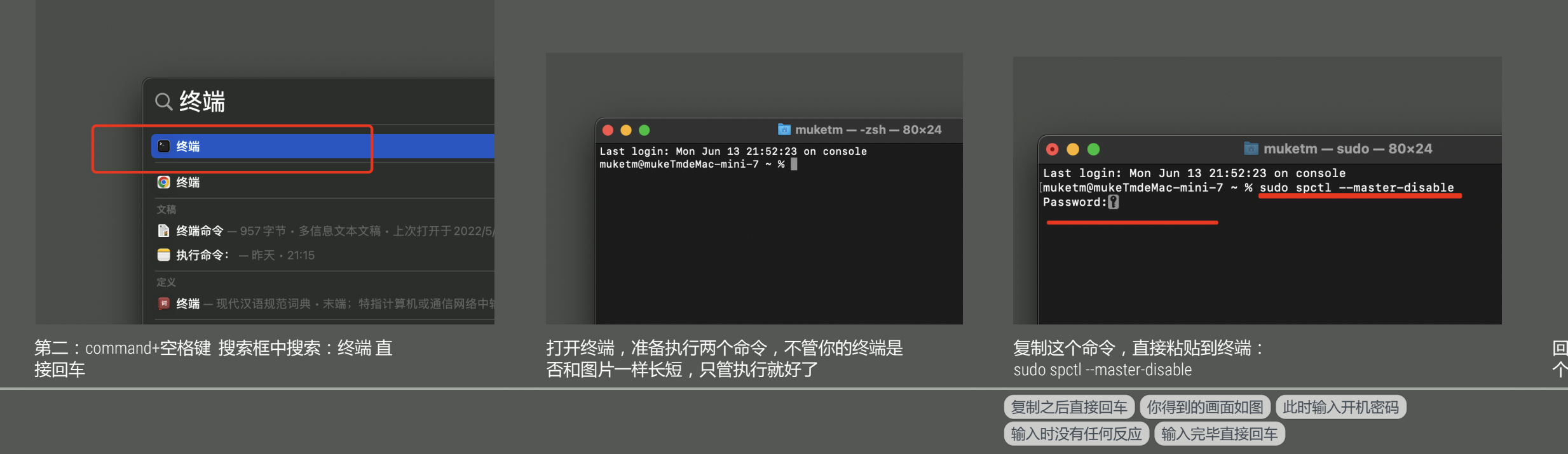

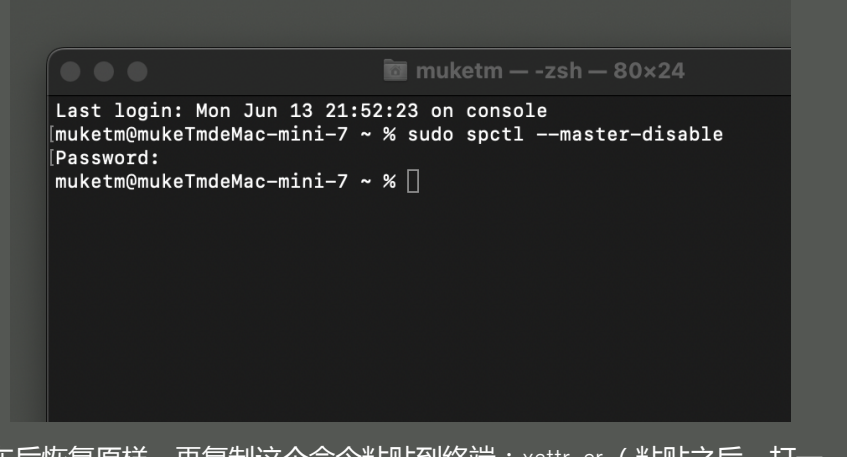

回车后恢复原样,再复制这个命令粘贴到终端:xattr-cr (粘贴之后,打一个空格,打完空格之后看下图)

将刚刚拉入【应用程序】的【install】文件拉到终端,直接回车

应用程序

CleanMyMac X

**\*\*\*** 

Final Cut Pro

IINA

Keynote 讲演

Macintosh HD > 国 应用程序

Developer

Google Chrome

iMovie 剪辑

Magnet

Last login: Thu Jun 16 15:22:12 on ttys000 |muketm@mukeTmdeMac-mini-7 ~ % sudo spctl --master-disable |Password: muketm@mukeTmdeMac-mini-7 ~ % xattr -cr ∥

隔空投送

④ 最近使用

二 桌面

文稿

影片

① 下载
本 应用程序

♬ 音乐

muketm

iCloud云盘

共享

oud

□□□□□
□□□□□
□□□□
□□□□
□□□□
□□□□
□□□□
□□□□
□□□
□□□
□□□
□□□
□□□
□□
□□
□□
□□
□□
□□
□□
□□
□□
□□
□□
□□
□□
□□
□□
□□
□□
□□
□□
□□
□□
□□
□□
□□
□□
□□
□□
□□
□□
□□
□□
□□
□□
□□
□□
□□
□□
□□
□□
□□
□□
□□
□□
□□
□□
□□
□□
□□
□□
□□
□□
□□
□□
□□
□□
□□
□□
□□
□□
□□
□□
□□
□□
□□
□□
□□
□□
□□
□□
□□
□□
□□
□□
□□
□□
□□
□□
□□
□□
□□
□□
□□
□□
□□
□□
□□
□□
□□
□□
□□
□□
□□
□□
□□
□□
□□
□□
□□
□□
□□
□□
□□
□□
□□
□□
□□
□□
□□
□□
□□
□□
□□
□□

MonitorContr

Dynamic Wallpaper FaceTime通话

HP Smart iFonts字体助手

F

iThoughtsX

Motion

隔空投送 ④ 最近使用 CleanMyMac X FaceTime通话 Developer Dynamic Wallpaper 桌面 文稿 ▶ 下载 Final Cut Pro Google Chrome HP Smart iFonts字体助手 人 应用程序 音乐 **\*** muketm Install iMovie 剪辑 iThoughtsX iCloud云盘 2 ♪ 共享 Keynote 讲演 Magnet MonitorControl Motion 🚍 Macintosh HD > 🚞 应用程序 > 💌 Install

回车后在应用程序直接双击【install】文件执行安装该操作成功率为99.99%,所以你操作失败,那就再认真来一次,

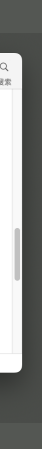